## How to participate in the Webinar(参加 Webinar 方法)

1. Use the following link to download and install the Zoom desktop client [请登录以下网址,并下载、安装相应 Zoom 客户端。(请注意:为保证程序稳定运行,请不要禁止程序修改电脑设置)]

| ZOOM 众目 | 首页                                               | 关于众目科技                          | zoom特色                  | 视频会议配套设备                     | 资料与软件下载                                                                                                    | 免费试用              |
|---------|--------------------------------------------------|---------------------------------|-------------------------|------------------------------|----------------------------------------------------------------------------------------------------|-------------------|
| 免费下载    | ZOOM众目云视讯免费体验中心,<br>频交互、音频互、电子白板、文档<br>媒体远程会议系统。 | ,视讯会议系统软件免费试用<br>当共享、屏幕共享、远程控制、 | 与演示,请下载ZOC<br>、远程协助、文字交 | DM众目云视讯会议终端!<br>流、媒体共享、资料分发、 | ZOOM众目云视讯会议3<br>会议录制等多项功能于                                                                                                    | 系统是一个集视<br>一体的综合多 |
|         |                                                  |                                 |                         |                              | Construction of the formation of the formation of the for |                   |
|         | WINDOWS版本下载                                      | MAC版本下载                         | iOS                     | App Store                    | Android AP                                                                                                    | K 下载              |

## http://www.zoomme.cn/zlyrjxz

安装客户端程序

> 此电脑 > Windows (C:) > 用户 > Xiaodi > 下载 > ZoomInstaller

| ε ^ | 名称                | 修改日期            | 类型   | 大小        |
|-----|-------------------|-----------------|------|-----------|
|     | ZoomInstaller.exe | 2019/9/18 11:16 | 应用程序 | 10,211 KB |
|     |                   |                 |      |           |
|     |                   |                 |      |           |

 Open the Zoom desktop client and join the webinar using the Webinar ID: 419-705-201(打开 Zoom 客户端,并登录 Webinar: 419-705-201)

| zoom |  |  |
|------|--|--|
| 加入会议 |  |  |
| 登录   |  |  |
|      |  |  |

| 20011             | ^       |
|-------------------|---------|
| 加入会议              |         |
| 输入会议ID或个人银        | 進接名称 ~  |
| 您的姓名<br>Your Name |         |
| 🗸 在以后的会议中使用       | 用当前名字   |
| ○ 不自动连接语音         |         |
| ○ 保持摄像头关闭         |         |
|                   | 加入会议 取消 |
|                   |         |

(必须使用收到通知中特定的 Webinar ID)

| Zoom                   | × |
|------------------------|---|
| 验证手机号码                 |   |
| ▶ 86 - 请输入手机号码         |   |
| 请输入6位数字验证码 发送验证码       |   |
| 验证                     |   |
| 加入会议即表示我同意隐私政策         |   |
| 账户已验证手机号码? <u>登录加会</u> |   |

(此处需要提供手机号码,并填写验证码)

| 您的电子邮件 | F     |     |   |   |
|--------|-------|-----|---|---|
| 您的姓名   |       |     |   |   |
| 在以后的会议 | 中使用当前 | 泊字  |   |   |
|        |       |     |   |   |
|        |       |     |   |   |
|        |       |     |   |   |
|        | 加入网络  | 的讨会 | 取 | 消 |

 After filling in the required information, you will then participate in the webinar. During the webinar, you can ask questions using the Q/A button. (填写个人信息之后,即可开始加入 Webinar 讨论. 在 Webinar 中,可以使用 "问答"选项,在文本框中输入你的问题)

|                                 | - × |
|---------------------------------|-----|
| 🔵 请稍候,网络研讨会即将开始。                |     |
| 开始时间: 10:00 PM                  |     |
| testing Webinar with Xiaodi Ken |     |
| 检测我的扬声器                         |     |
|                                 |     |
|                                 |     |

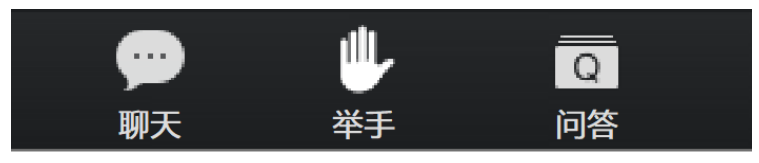

(在 Webinar 中,可以使用"问答"选项,在文本框中输入你的问题)